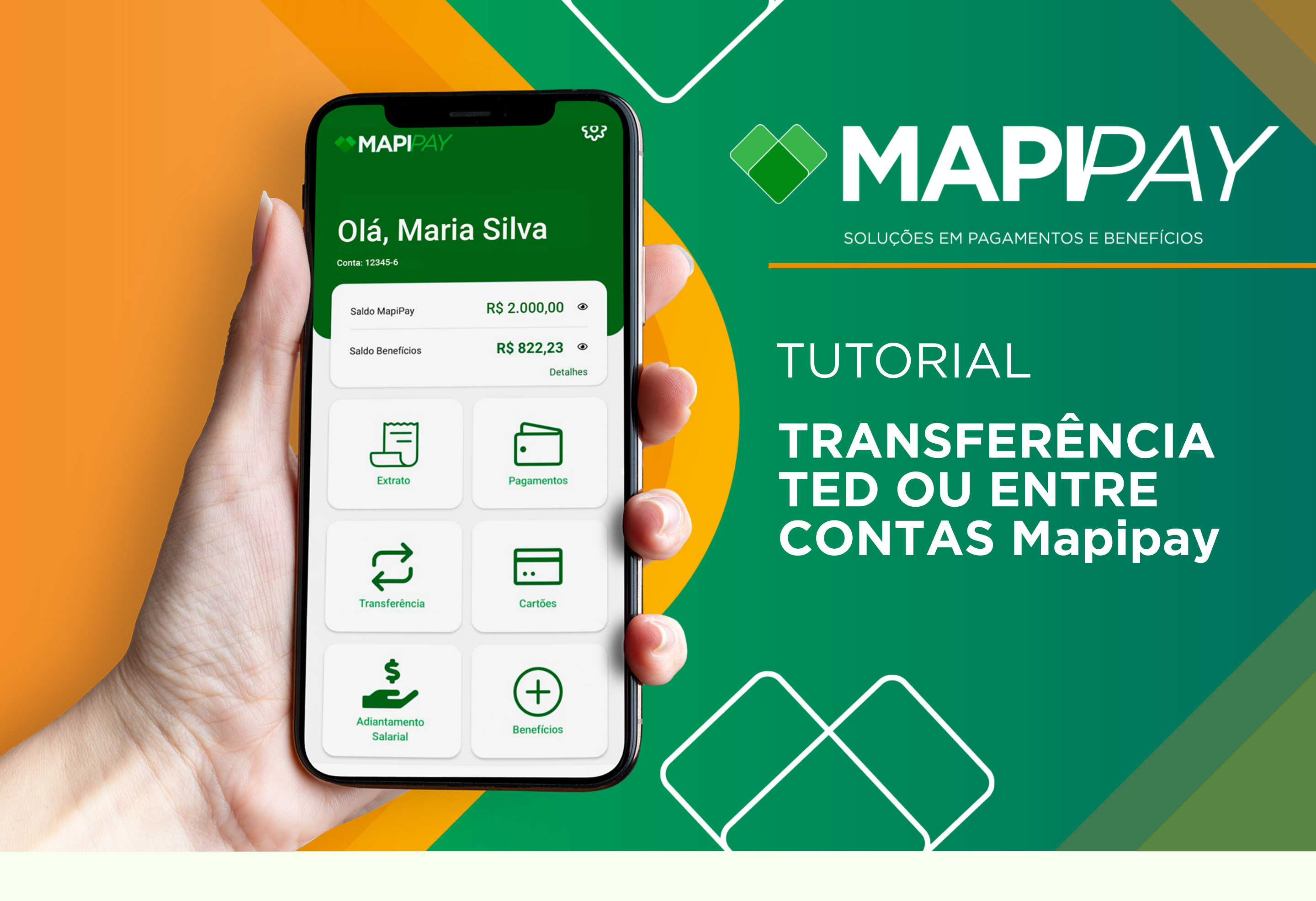

| / | <b>MAPIPAY</b>                      | ŝ             |
|---|-------------------------------------|---------------|
|   | Olá, João Si                        | lva           |
|   | and the second second second second |               |
|   | Conta: 1.234-05                     |               |
|   | Conta: 1.234-05<br>Saldo MapiPay    | R\$1.000,00 @ |

Após abrir o seu app Mapipay, clique em

| 11:13t≈                |
|------------------------|
| Transferência          |
| R Entre contas Mapipay |
| TED TED                |

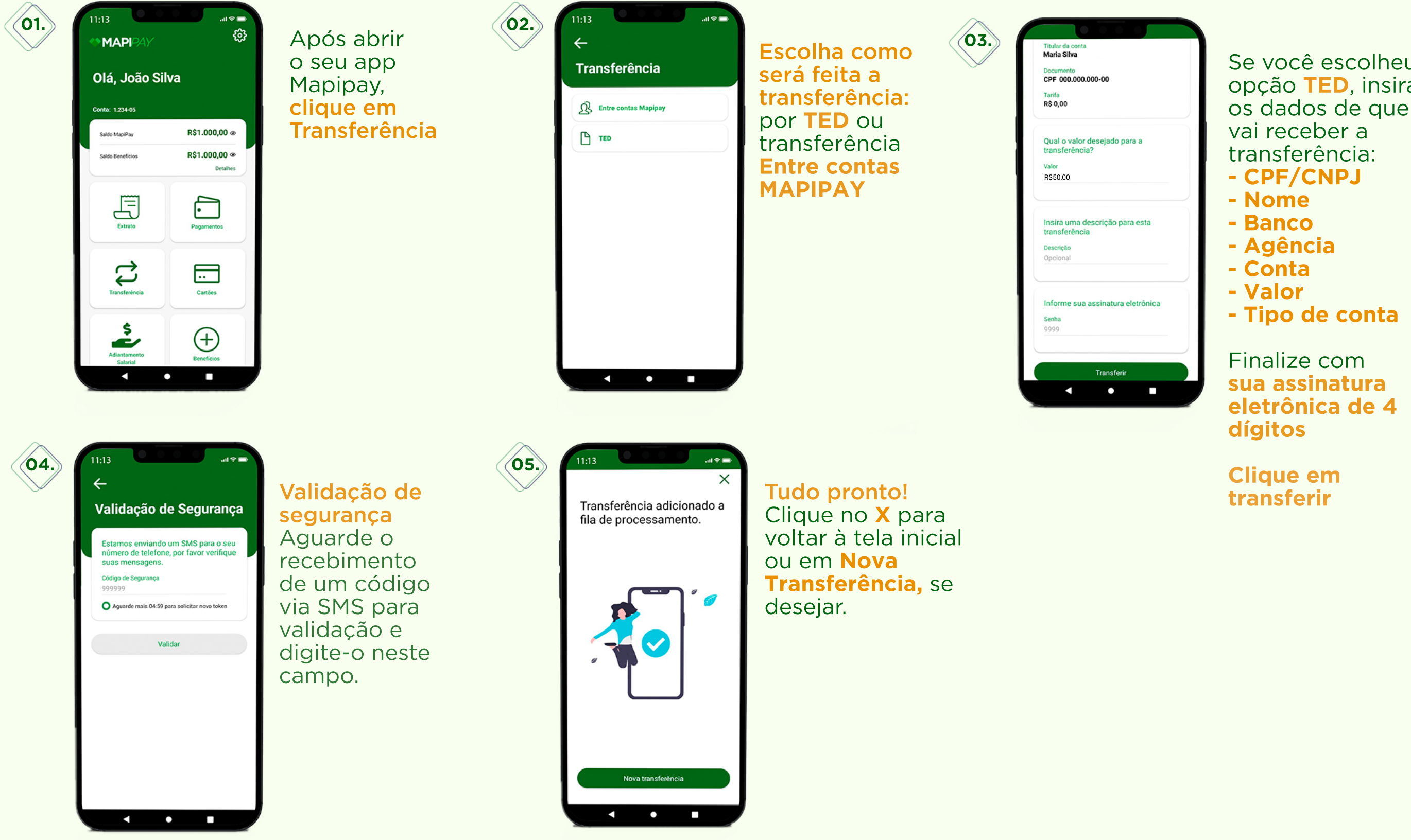

Se você escolheu a opção **TED**, insira os dados de quem

## **TRANSFERÊNCIA ENTRE CONTAS MAPIPAY**

| 01. | Se você escolheu<br>transferência<br>entre contas<br>Mapipay:<br>digite o nome de<br>quem vai receber<br>a transferência e<br>clique em avançar | (02.) 11:13 ( | Em seguida,<br>aguarde o<br>recebimento<br>de um código<br>via SMS para<br>validação de<br>segurança e<br>digite-o neste<br>campo. | 03. | 11:13<br>X Transferência adicionado a fila de processamento. | <b>Tudo pronto!</b><br>Clique no X para<br>voltar à tela inicial<br>ou em <b>Nova</b><br><b>Transferência</b> se<br>desejar. |
|-----|----------------------------------------------------------------------------------------------------|---------------|----------------------------------------------------------------------------------------------------|-----|--------------------------------------------------------------|----------------------------------------------------------------------------------------------------|
|-----|----------------------------------------------------------------------------------------------------|---------------|----------------------------------------------------------------------------------------------------|-----|--------------------------------------------------------------|----------------------------------------------------------------------------------------------------|

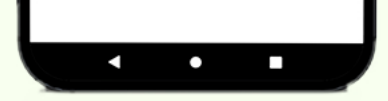

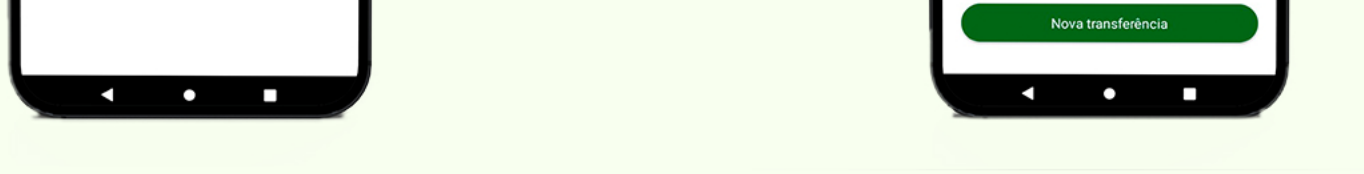